- براي تنظيم تعداد نسخه هاي كپى دكمه هاي رقمى را فشار دهيد.
  - ٤. دكمه & B&W را (جهت كپي در مقياس خاكستري).
  - يا دكمه ۞ Color را (جهت كَپي رنگي) فشار دهيدً. Stylus CX کپی کردن را آغاز می کند.

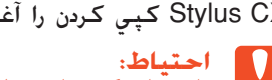

# احتياط: واحد اسكنر را در طي اسكن يا كپي باز نكنيد؛ در غير اينصورت مكن است به محصول آسيب برسانيد.

Stylus CX انواع مختلف عملكردهاي كپي را الجام مي دهد. به "ويژگيها" در اين برگه يا راهنماي استفاده اولِپه مراجعه كنيد. براي استفاده از اين محصول بهمراه كامپيوترتان به مرحله تعدى رجوع شود.

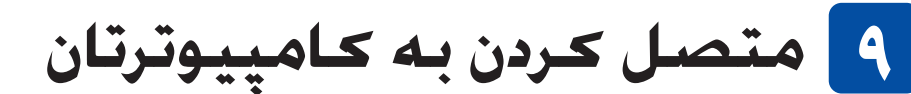

۱. دکمه روشن <sup>ل</sup> را برای خاموش کردن Stylus CX فشار دهید.

۲. اتصالي کابل USB را از بسته اش بيرون آورده و سپس آنرا به کامپيوترتان وصل کنيد.

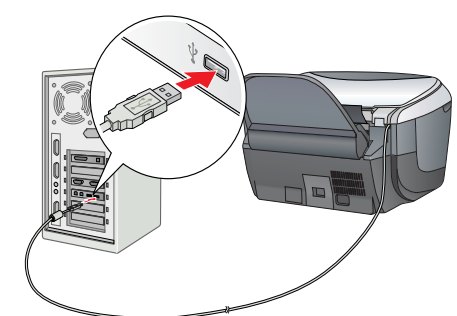

# ۱۰ نصب نرم افزار

- الترسي دي شما داراي برچسب "Multilingual CD" است. بايستي نرم افزار English را ابتدا از سي دي انگليسي (English) نصب كنيد. بعد, زبان مورد نظرتان را از سي دي چند زبانه Multilingual CD نصب نماييد.
- اين نرم افزار از سيستم فايل UNIX (UFS) براي Mac OS X پشتيباني نمي كند. نرم افزار را بر روي يك ديسك ويا پارتيشني كه از UFS استفاده نمي كند نصب كنيد. اين محصول محيط Max OS X Classic را پشتيباني نمي كند.
  - ۱. مطمئن شوید که Stylus CX متصل شده و خاموش است. و سپس سي دي نرم افزار را وارد کنيد.
  - در Mac OS 8.6 تا 9.X. بر روي نماد 🎡 در سبي دي نرم افزار دوبار كليك كنيد.
  - در Mac OS X، یوشه 🃁 Mac OS X را باز کنید و سپس بر روي نماد 🚯 دوبار كليك كنيد.
  - همه برنامه هاي ويرويس ياب را غير فعال كنيد و سپس بر روي Continue كليك كنيد.
  - ٣. قرارداد جواز را بخوانيد. اگر با شرايط آن موافقيد بر روي Agree (موافق) كليك كنيد.
    - ٤. بر روى Install كليك كنيد, و سپس از دستورالعملهاي روي صفحه پيروي كنيد.

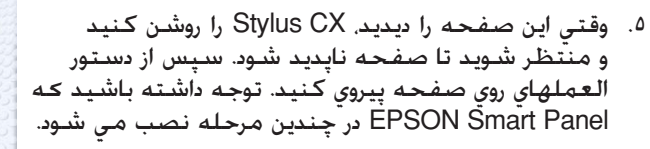

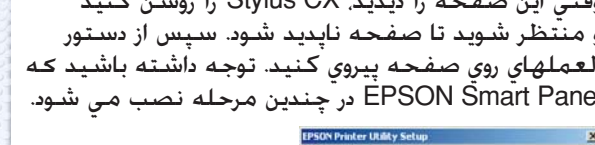

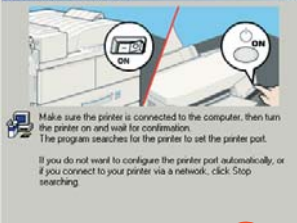

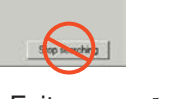

1. بر روي Exit (خروج) يا Restart Now (حالا دوباره شروع كنيد) در صفحه نهايي کلیك کنید، و سیس سی دی رام را خارج کنید.

براي كاربران ويندوز. دستگاه شما براي اسكن و چاپ آماده است. براي ديدن دستورالعملها به "ويڙگيها" يا "دريافت اطلاعات بيشتر" در اين برگه مراجعه كنيد.

براي كاربران مكينتاش، براي نصب Stylus CX به عنوان يك چاپگر به بخش

## برای Mac OS 8.6 تا 9.X

- ۱. از منوی Apple گزینه Chooser را انتخاب کنید.
- ۲. CX6400 و يورت USB را انتخاب کنید, و سپس
- Chooser را ببندید.

## برای Mac OS X

- ۱. یوشه 👰 Applications (کاربردها) را در درایو سخت باز کرده. و سیس یوشه 河 Utilities (تسبهیلات) را باز کرده و بر روی نماد Print Center (مرکز چاپ) دوبار کلیک کنید.
- ۲. در جعبه گفتگوی فهرست چاپگر بر روی Add Printer (چاپگر را اضافه کنید) کلیک کنید.
  - EPSON USB را انتخاب کنید. بر روی Stylus CX6400 کلیك كنيد. و سپس All (همه) را از منوي بيرون پريدنی Page Setup (تنظيم صفحه) انتخاب كنيد. در آخر، بر روي Add كليك كنيد.
  - ٤. مطمئن شويد كه فهرست چاپگر حاوي گزينه هاي (نوع –حاشر چاپگر است، و سیس بر روی Close (بستن) کلیك کنید.

حالا برای اسـکن و چاپ آماده ايد. براي ديدن دسـتورالعملها به "ویژگیها" یا "دریافْت اطلاعات بیشتر" در این برگه مراجعه کنید.

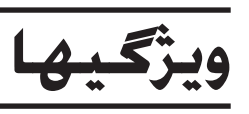

# دکمه های دور تابلوی LCD

چهار دكمه در اطراف تابلوي LCD به شما اختيار مي دهد تا بطور سريع تنظيمات را انجام دهيد. دكمه پهلوي تنظيمي را كه مي خواهيد تغيير دهيد بآساني فشار داده تا گزينه هاي موجود را مشاهده كنيد.

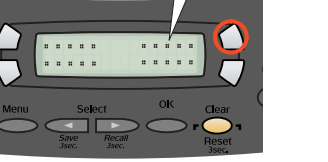

100% ➪ 75% ➪ 46%

### کیی کردن

توسط ؓ گزینه های مختلف می توانید کپی کنید.

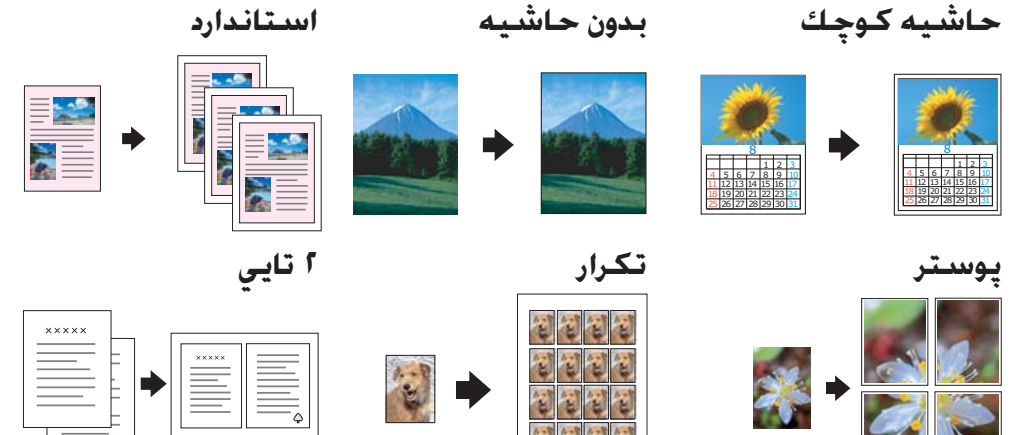

# استفاده ازیک کارت حافظه

شکاف کارت حافظه داخلی به شما اختیار می دهد تا موارد زیر را انجام دهید:

🗖 بطور مستقیم از یک کارت حافظه چاپ کنید. (به راهنمای کاربرد اولیه رجوع شود.)

- 🛽 یک تصویر را بطور مستقیم به یک کارت حافظه اسکن و ذخیره کنید. (به راهنمایِ کاربرد اوليه رجوع شود.)
- 🖵 داده هاي ذخيره شده بر روي يک کارت حافظه را به کامپيوترتان منتقل کنيد. (به راهنماي مراجعة (جوع شود.)

### حاب

مي توانيد داده ها را چاپ کنيد. و از طريق کامپيوترتان عکس، کارت پستال، و پوستر ايجاد کنيد.

براي استفاده از اين ويژگي. نياز است که Stylus CX را به کامپيوتري متصل کنيد که نرم افزار چاپگر EPSON بر روي آن نصب شده باشد. براي نصب نرم افزار چاپگر EPSON به "نصب نرم افزار" در این برگه مراجعه کنید.

مي توانيد اسناد، عكسها، و ديگر مواد را به فرمت الكترونيكي براي كامپيوترتان تبديل كنيد. و سپس از تصاوير اسكن شده در كارت تبريك، ايميل ويا وب

براي استفاده از ويژگيهاي اسکن. لازم است که Stylus CX را به کامپيوتري متصل کنيد که

EPSON Smart Panel و EPSON Scan شده باشد. براي نصب EPSON Scan و EPSON Smart Panel بشده باشد. براي نصب EPSON Scan و EPSON Smart Panel

#### **EPSON Smart Panel**

هنگامیکه Stylus CX بعنوان یک اسکنر عمل می کند. این مركزكپّي شماست. براي كَپّي كردن. بوجود آوردن ايّبل. چاپّ. فكس. يا استفاده از OCR (شناسايي بصري كاراكتر) از آن استفاده كنيد.

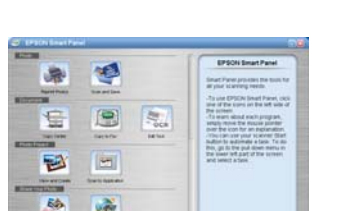

## دريافت اطلاعات بيشتر

#### (آغاز به کار) Getting started

| بطور مختصر شرح مي دهد كه چگونه مي توانيد از اين محصول در حالت تكي<br>استفاده غاييد. براي جنئيات كامل كاربردي به راهنماي كاربرد اوليه مراجعه كنيد. | مندرجات |
|----------------------------------------------------------------------------------------------------|---------|

|  | 1 | $( \cdot \cdot \cdot ) \mathbf{D} = = :=$ |                 |
|--|---|-------------------------------------------|-----------------|
|  |   | cLaigh) Basic                             | Operation Guide |
|  |   |                                           |                 |

|                                                                                                    | •           |
|----------------------------------------------------------------------------------------------------|-------------|
| توضيح مي دهد كه چگونه از Stylus CX بعنوان يك دستگاه خوداتكا استفاده<br>شود. مي توانيد كپي كنيد. بطور مستقيم از يك كارت حافظه چاپ كنيد و به<br>يك كارت حافظه اسكن كيند. همچنين مي توانيد كارتريج جوهر را عوض كنيد<br>و وضعيت Stylus CX را كنترل كنيد. همچنين راهنمايي هاي رفع عيب و اطلاعات<br>پشتيباني مشتري را در اختيارتان قرار مي دهد. | مندرجات     |
| در "دسـک تاپ" بر روي نماد ESCX6400 Basic Operation Guide (راهنماي کاربرد<br>اوليه ESCX6400 دوبار کليک کنيد ويا به پوشـه زيانتان در Multilingual CD (سـي<br>دي چندزبانه) رفته و بر روي نماد Copy Guide (راهنماي کپي) دوبار کليک کنيد.                                                                                                    | نحوه دسترسي |

#### Reference Guide (راهنمای مراجعه)

|             | *                                                                                                    |
|-------------|----------------------------------------------------------------------------------------------------|
| مندرجات     | اطلاعات ابتدايي در مورد چاپ و اسـکـن ارائـه مـي کـنـد. اطلاعات راهـنمايـي هاي نگـه<br>داري و عيب يابي. فنـي و پشتيباني مشتري نيز گـنجانده شده است. |
| نحوه دسترسي | بر روي نماد ESCX6400 Reference Guide (راهنماي مراجعه در ESCX6400)<br>"دسكتاب" دوبار كليك كنيد.                                                     |

#### (راهنمای آنلابن) Online Help

| اطلاعات دقيقي در مورد درايور چاپگر و EPSON Scan در اختيارتان قرار مي دهد. | مندرجات     |
|---------------------------------------------------------------------------|-------------|
| به "کسب اطلاعات" در راهنماي مراجعه رجوع شود.                              | نحوه دسترسي |
| حق جاب محفوظ <sup>©</sup> 2003 توسط شركت SEIKO EPSON. ناگانو. ژاپ         |             |

چاپ شده در XXXX

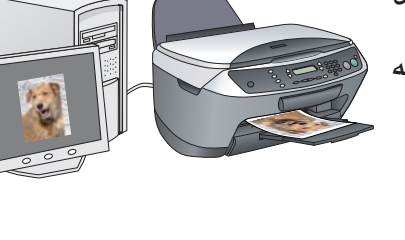

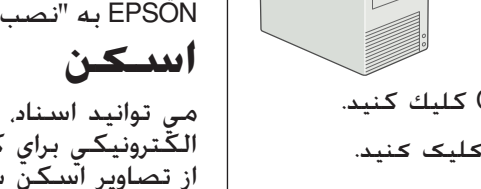

EPSON STYLUS ... CX6400

EPSON Custom

AppleShare ()

Setup... Background Printing: AppleTalk @ Active @ inactive

Cancel Add

EPSON USB

Page Setup : All

Exit

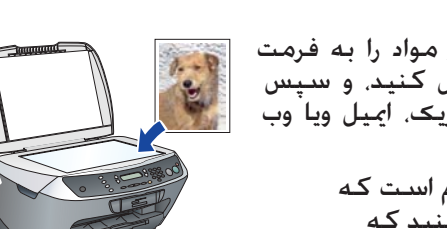

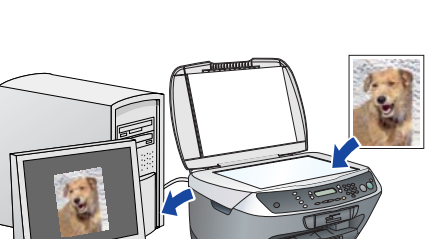

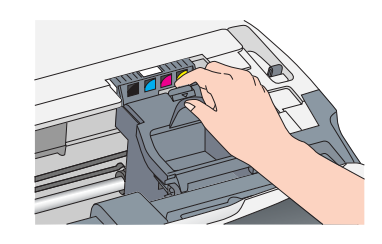

٤. هر کارتریج را در درون محفظه خود قرار دهید. سپس کارتریج جوهر را به پایین فشار داده تا سرجای خود بیافتد.

همه کارتریج های جوهر را نصب کنید. چاپگر کار نخواهد کرد مگراینکه همه کارتریجها بطور صحیح نصب شده باشند.

۵. پوشىش كارتريج را بېندىد. واحد اسكنر را پايين ببريد.

شارژ جوهر شروع مي شود و درحدود دو دقيقه طول مي كشد. Initial charse .... (شارژ اولیه...) بر روی صفحه LCD نمايان شده و Stylus CX صداهاي مكانيكي گوناگون توليد مى كند. اين موضوع عادي است.

- لهرگز این محصول را در حین روند شارژ جوهر خاموش نکنید.
- 🖵 تا زمانیکه شارژ جوهر کامل نشده کاغذ را

# 📘 انتخاب زبان

- ۱. دكمه تنظيم و دكمه A را فشار دهيد تا اينكه [بانها] بر روي صفحه LCD ظاهر شود [ سپس دکمه رنگی 🗇 را فشاًر دهید.
  - ۲. با فشار دادن دکمه D یك زبان انتخاب كنید.
  - ۳. دحمه OK (قبول) را فشار دهید.
  - اقلام منو به زبان انتخابی نمایش داده می شوند.

# 💙 گذاشتن کاغذ

۱. سيني بازشوي خروجي را بخارج بلغزانيد.

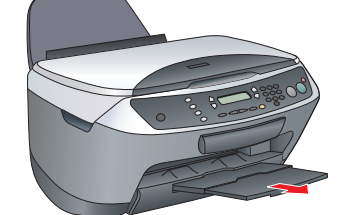

ا. هادی تغذیه کننده را به سمت خودتان بکشید. ٣. هادي لبه را بيرون بكشيد.

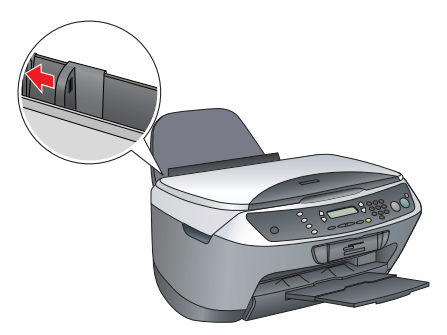

- ٤. يك دسته كاغذ را طوري قرار دهيد كه به سمت راست تغذیه کننده بچسبد و هادي لبه در امتداد کاغذ قرار گیرد.
- ٥. هادي تغذيه كننده را به سمت عقب حركت دهيد.

حالا آماده اید که از این محصول بعنوان یک وسیله خوداتکا استفادہ کنید. برای یادگیری اینکہ ، یك صفحه تست چاپ كنید بخش بعدی را مطالعه َحْنيد. اَحَر مي خواهَيذَ نرم آفزار نصَبْ كنيَّدَ. به "متصا كردن به كامپيوتر" در همين برگه مراجعه كنيد.

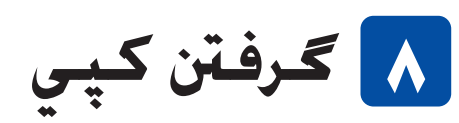

ندي را بر روي ميز استاد قرار دهيد

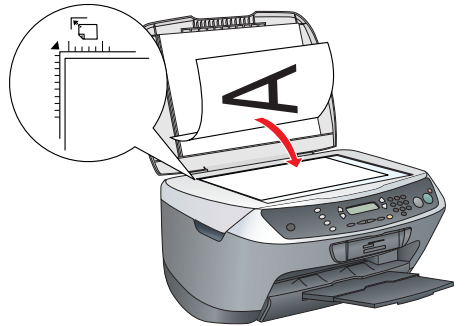

براي ورود به حالت کپي دکمه Copy Mode (حالت کپی) را فشار دهيد.

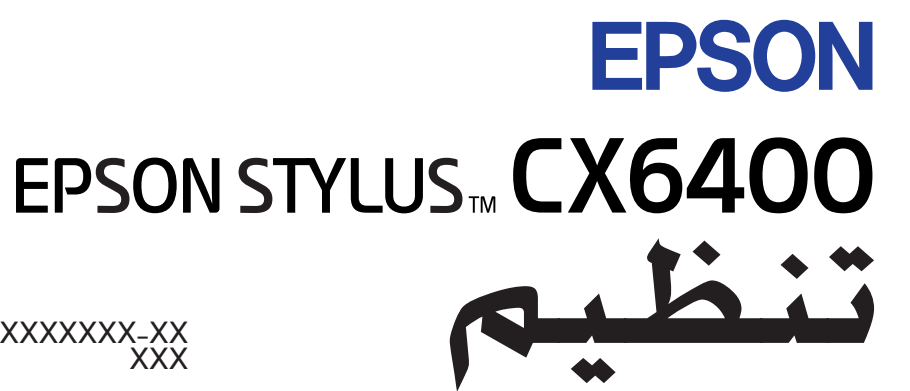

XXXXXX-XX XXX

#### احتياطها ونكات

🚺 احتياطها را براي جلوگيري از وارد شدن آسيب به وسيله شما بايستي مراعات كرد. **نگات** حاوي اطلاعات مهم و راهنمايي هاي مفيدي در مورد کاربرد چاپگر شماست.

۱ بیرون آوردن از جعبه

مطمئن شويد كه جعبه محتوي قطعات زير بوده و به آنها آسيبی نرسيده است.

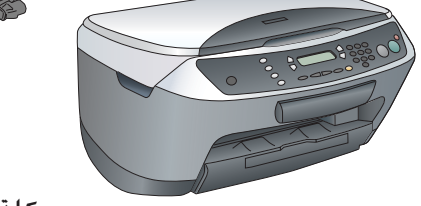

نگه دارنده کاغذ سيي دي رام

كارتريج هاي جوهر محتويات محن است در بعضي نقاط متفاوت باشند در بعضی کشورها سیم برق بطور وصل شده فراهم می شود.

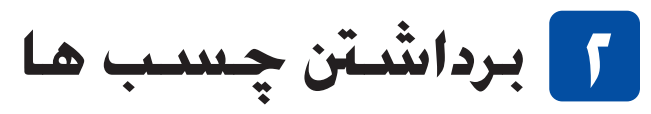

چسب ها و دیگر مواد محافظ را طبق برگه اخطار جدا کنید. مطمئن شوید که مواد محافظ از اطراف کارتریج های جوهر برداشته شده اند.

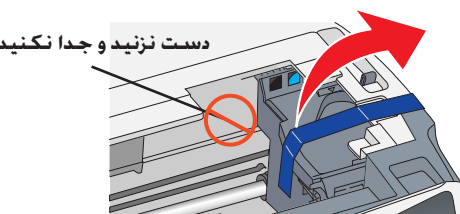

🎢 سر هم کردن قطعات

- نگه دارنده کاغذ را وصل کنید.
- . محافظ تغذیه کننده را در دو شکاف جلوی نگهدارنده کاغذ جا بزنید.

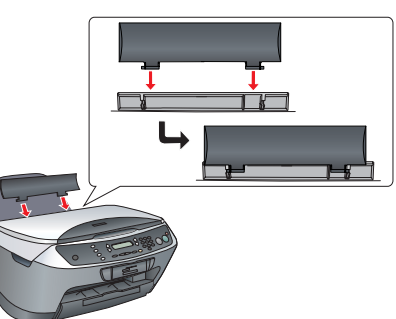

محافظ تغذيه كننده از وارد شدن اقلام قرار داده شده بر روي پوشش اسناد به داخل اين محصول جلوگيري مي كند.

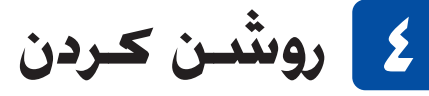

سيم برق را به يريز زده و دكمه روشن 🖰 را برای روشن کردن این محصول فشار دهید.

قبل از مرحله به کامپیوترتان وصل نکیند. در غیر اینصورت 🖪 در نصب نرم افزار موفق نخواهید شد.

🔼 نصب کارتريج هاي جوهر

- . واحد اسکنر را باز کنید.
- . كارتريج را قبل از درآوردن از بسته بندي چهار يا پنج بار تکان دهید و سیپس آن را از بسته بندی خارج نمایید

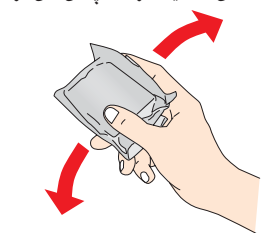

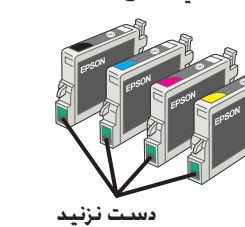

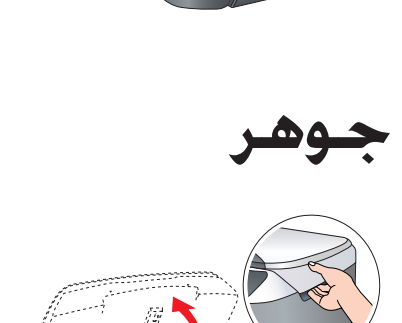

فشار دهيد

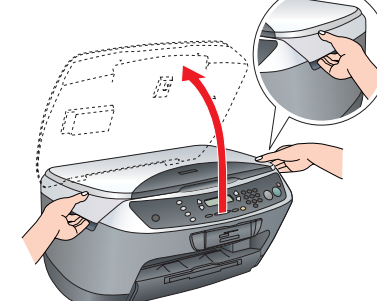

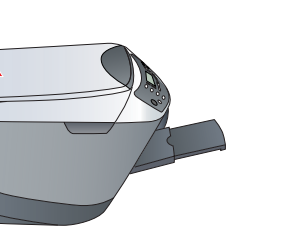

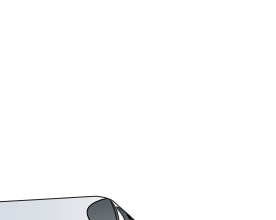

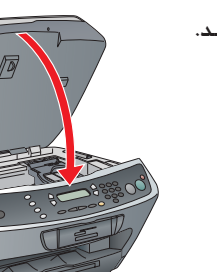